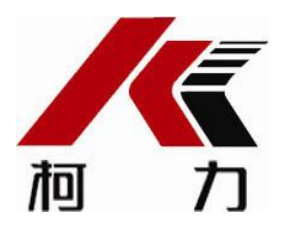

# 起重量限制器

# KQC-2AS

# 使用说明书

2019年4月版

●使用前请仔细阅读本产品说明书

●请妥善保管本产品说明书,以备查阅

宁波柯力传感科技股份有限公司

## 第一章 概述

KQC-2AS型起重量限制器是一种新型智能式重量过载保护器,通过设置的重量传感器测量装载物重量的变化,KQC-2AS 仪表实时显示实际载荷,当载荷达到其额定载荷的设定值时,发出声光报警信号,并可给出开关量输出。

KQC-2AS 型起重量限制器采用单片机控制,具有重量显示准确,报警动作可靠,调试方 便等特点,此外仪表还具有可设定高低两种分辨率的功能,并可以通过仪表 485 串口或 4-20mA 电流环输出接入客户系统。

KQC-2AS 型起重量限制器具有结构合理、安装方便、调试操作简单、工作可靠、精度高等一系列优点。

## 第二章 技术参数

- 适用范围: 1t~ 600t 桥吊、门式起重机
- 工作电源: AC220V/50Hz 或者 AC380V/50Hz;
- 综合误差: ≤5%F.S.;
- 供桥电源: DC5V;
- 继电器输出触点容量: 30A 250VAC/30VDC;
- 数据通讯接口: RS485/4800bps;
- 具有大屏幕输出接口, 电流环通讯模式, 通讯波特率 600bps;
- 具有 4~20mA 输出接口;
- 工作温度: -20℃-60℃;
- 相对湿度: ≤85%RH;
- 推荐预热时间: ≥10min;

第三章 安装连接

由于 KQC-2AS 型起重量限制器采用了带有接线端子的工业机箱,因此安装极为简单。

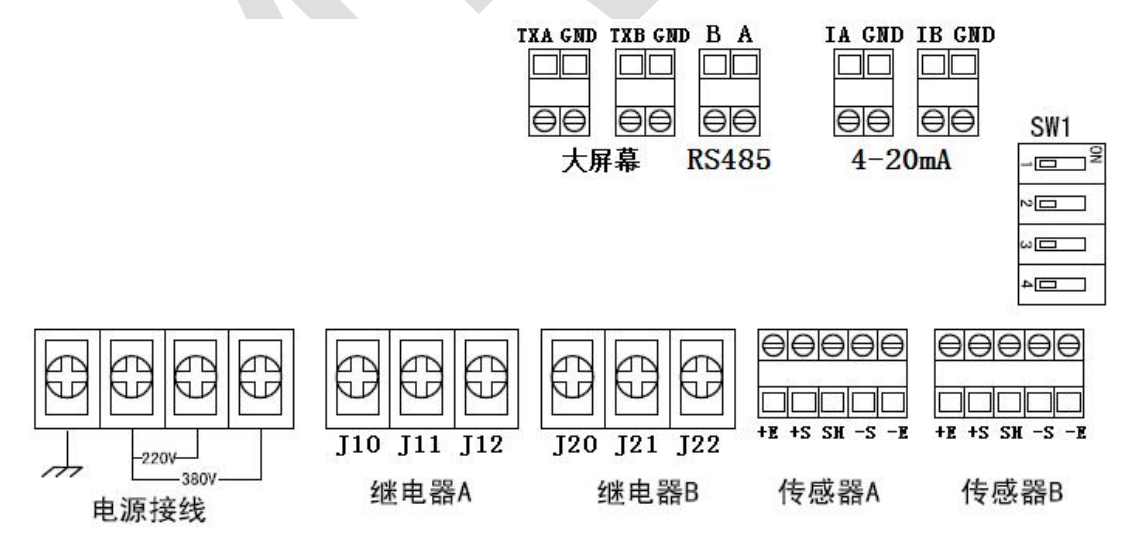

(1) 打开仪表外壳,用2只M6螺钉把仪表固定在司机室便于观察位置。仪表注 意防水防潮,不能安装于直接雨淋和日晒的地方。

- (2) 仪表的交流电源应接在起重机主电源的进线端,避免起重机上其他电气设备的控制。
- (3) 传感器连接线用 RVVP4\*0.4mm<sup>2</sup>的屏蔽线连接,此线缆要按照行线标准悬挂 于电缆架上与起重小车一起移动。
- (4) 仪表可以选择交流 220V 或 380V 供电,接线详见电路板 J2 位置。
- (5) 线路板 J11、J12 为继电器输出接口, J12 为 A 路的输出控制,有常闭合 (J10、J12)和常开路(J11、J12)两组触点。控制线接 J10、J12 端 子,即将继电器串接在起重机起升控制回路,当起重重量超过设定值时继 电器动作;J11 为 B 路的输出控制,有常闭合(J20、J22)和常开路(J21、 J22)两组触点。控制线接 J20、J22 端子,即将继电器串接在起重机起升 控制回路,当起重重量超过设定值时继电器动作。
- (6) 线路板 J4、J5为传感器接口。E+是传感器激励电源正端(直流 5V),E-是 传感器激励电源负端(直流 0V),S+表示重量信号正端,S-表示重量信号 负端,SH 接信号线屏蔽层。传感器信号标识请参考传感器说明,详见电路 板 J5、J4 位置,J5为A路传感器,J4为B路传感器。
- (7) 线路板 J9、J10 为大屏幕接口,端口 TXA、TXB 为信号输出线,对应我司大 屏幕接线的 OUT-端, GND 为信号负端,对应我司大屏幕接线的 GND 端。(详 见柯力大屏幕使用说明书。) J10 显示 A 路重量, J9 显示 B 路重量
- (8) 线路板 J6 为 RS485 通讯接口,接口 A、B,对应 485 通讯总线的 AB。
- (9) 线路板 J7、J8 为 4-20mA 输出口,端口 IA、IB 为电流输出端, GND 为参考 地; J7 对应 A 路重量, J8 对应 B 路重量
- (10) 外壳要求可靠接地,安装和接线应遵循《GB6067 起重机械安全规程》的有关规定。

警告: 当仪器通电后, 电源端子具有危险电压, 请不要触碰!

第四章 键盘功能介绍

仪表线框图:

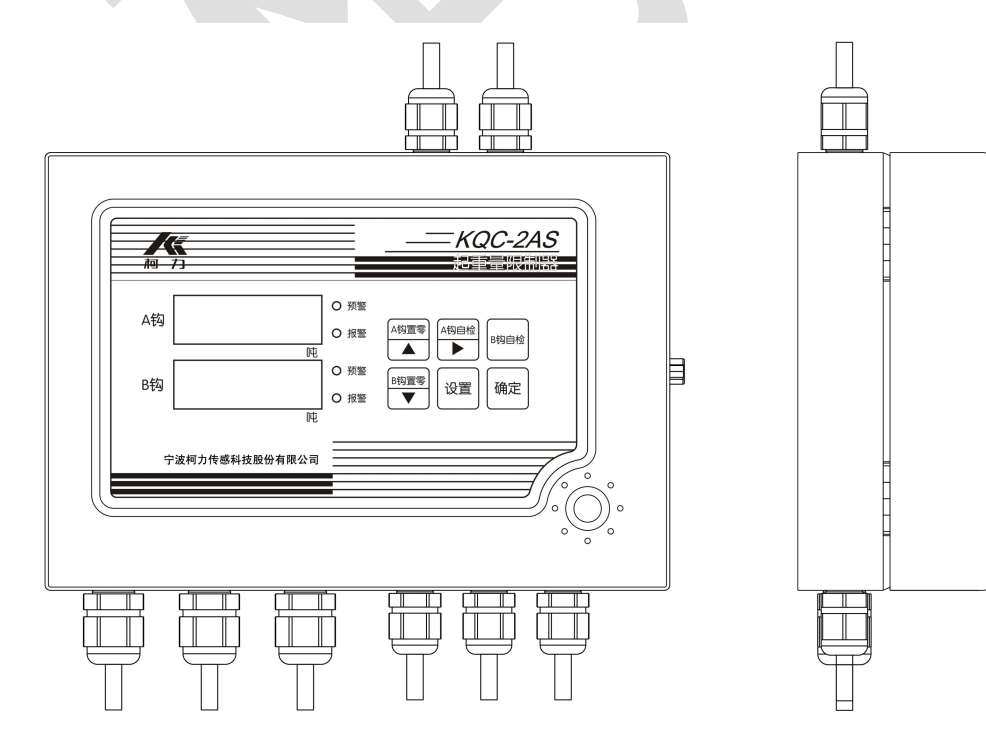

#### 键盘功能说明

- A钩置零 在称重状态下,按此键 A 钩重量显示为零;以下用【A 钩置零】表示。 在设置状态下,选择菜单或增加当前参数值。以下用【 ↑ 】表示。
- A钩自检 在称重状态下,A钩进行【正常/预警/报警】切换;以下用【A钩自检】表示。 在设置状态下,向右移动闪烁位。以下用【 → 】表示。
- B钩自检 在称重状态下,B钩进行【正常/预警/报警】切换;以下用【B钩自检】表示。
- B钩置零
- 在称重状态下,按此键 B 钩重量显示为零;以下用【B 钩置零】表示。 在设置状态下,选择菜单或减少当前参数值;以下用【 ↓ 】表示。
- 设置 在称重状态下,进入参数设置及标定状态;以下用【设置】表示。
- 确定 在设置状态下,确认并保存设置参数;以下用【确定】表示。

### 第五章 操作方法

#### 开机及开机自动置零

接通电源后,仪表进行"0.0.0.0."-----"9.9.9.9."的笔画自检,完成后自动进入称重状态。 开机时,如果重量值偏离零点,但仍在设置的范围内,仪表将开机自动置零。 开机自动置零范围: 0%FS; 2%FS; 4%FS; 10%FS; 20%FS; (自选)。

#### 手动置零

 在称重显示状态,若A钩空载时出现偏差,按【A钩置零】键,可以使仪表A钩显示重量 值回零。(主板上S1【设置1】【设置2】拨位开关选择off处)
 在称重显示状态,若B钩空载时出现偏差,按【B钩置零】键,可以使仪表B钩显示重量 值回零。(主板上S1【设置1】【设置2】拨位开关选择off处)
 只有稳定数据稳定时,可以进行置零操作。

#### 自检功能

在称重显示状态,按【A钩自检】键或【B钩自检】键,可以使仪表A钩或B钩在"正常/预警/报警"三种状态中切换。在预警状态中,显示窗显示预警重量,黄灯亮,蜂鸣器发出断续声。在报警状态中,显示窗显示报警重量,红灯亮,蜂鸣器发出连续声。

## 第六章 标定及相关操作

按【设置】进入菜单操作模式,按【 ↑ 】或【 ↓ 】对菜单进行选择。如选择模拟标定模 式,则可以不进行实际标定参数设置,反之亦然。

注意:按【确定】对调整的参数进行保存,并进入下一步

本仪表采用两种标定模式,客户采用其中一种标定即可,推荐采用实际标定模式。

#### 实际标定模式

1. 打开仪表前盖板,标定 A 钩时把主板上 S1【设置 1】拨位开关选择 on 处,S1【设置 2】 拨位开关选择 off 处;

标定 B 钩时把主板上 S1【设置 2】拨位开关选择 on 处, S1【设置 1】拨位开关选择 off 处;

其余标定过程通用;

2. 零点调整: 在起重机不吊装任何物品

3. 零点参数设置

#### 在"AP--"下,按【确定】进入零点参数设置

| 步骤     | 操作           | 显示      | 注释                   |
|--------|--------------|---------|----------------------|
| 1选择标定  |              | A H 2   | 显示标定模式;              |
| 模式     | 按【 ↑ 】或【 ↓ 】 | A H 2   | 调节标定模式,选择 H2,进入实际标定模 |
|        |              |         | 式;                   |
|        | 按【确定】        | bnoL    | 进入传感器零点标定;           |
| 2 传感器零 |              | bnoL    | 空载并稳定后按【确定】;         |
| 点标定    | 按【确定】        | Е Н — — | 退出;                  |

4. 实际满度标定参数设置

吊装起重机机额定载荷一半以上的重物,在"CP--"下,按【确定】进入实际满度标定 参数设置

| 步骤     | 操作                 | 显示      | 注释                    |
|--------|--------------------|---------|-----------------------|
| 1 输入装载 |                    | U 0 1 0 | 显示加载重物 10t;           |
| 载荷重量   | 按【 ↑ 】或【 ↓ 】或【 → 】 | U010    | 调节起重机吊装载荷, lt 调节量;调节到 |
|        |                    |         | 吊装载荷重量;               |
|        | 按【确定】              | Е Н — — | 退出;                   |

5. 标定完毕后,把显示板上 S1【设置 1】【设置 2】拨位开关选择 off 处。

#### 模拟标定模式

1. 打开仪表前盖板,标定 A 钩时把主板上 S1【设置 1】拨位开关选择 on 处,S1【设置 2】 拨位开关选择 off 处;

标定 B 钩时把主板上 S1【设置 2】拨位开关选择 on 处, S1【设置 1】拨位开关选择 off 处;

其余标定过程通用;

2. 零点调整: 在起重机不吊装任何物品

3. 零点参数设置

在"AP--"下,按【确定】进入零点参数设置

| 步骤    | 操作 | 显示    | 注释      |
|-------|----|-------|---------|
| 1选择标定 |    | A H 1 | 显示标定模式; |

| -      |              |         |                      |
|--------|--------------|---------|----------------------|
| 模式     | 按【 ↑ 】或【 ↓ 】 | A H 1   | 调节标定模式,选择 H1,进入模拟标定模 |
|        |              |         | 式;                   |
|        | 按【确定】        | bnoL    | 进入传感器零点标定;           |
| 2 传感器零 |              | bnoL    | 空载并稳定后按【确认】;         |
| 点标定    | 按【确定】        | Е Н — — | 退出;                  |
|        |              |         |                      |

4. 模拟满度标定参数设置

在"CP--"下,按【确定】进入模拟满度标定参数设置

| 步骤     | 操作                 | 显示      | 注释                       |  |
|--------|--------------------|---------|--------------------------|--|
| 1 输入传感 |                    | C 1.0 0 | 显示传感器灵敏度 1.00mV/V;       |  |
| 器灵敏度   | 按【 ↑ 】或【 ↓ 】或【 → 】 | C 1.0 0 | 调节传感器灵敏度,最小调节量 0.01 mV/V |  |
|        |                    |         | 调节量;调节到 1.00 mV/V;       |  |
|        | 按【确定】              | d 0 1 0 | 进入传感器额定载荷设置;             |  |
| 2 输入传感 |                    | d 0 1 0 | 显示传感器额定载荷为 10t;          |  |
| 器额定载荷  | 按【 ↑ 】或【 ↓ 】或【 → 】 | d 0 1 0 | 调节传感器额定载荷, lt 调节量;       |  |
|        | 按【确定】              | E 0 0 1 | 进入起重机钢丝绳倍率设置             |  |
| 3 输入起重 |                    | E001    | 起重机钢丝绳倍率为1;              |  |
| 机钢丝绳倍  | 按【 ↑ 】或【 ↓ 】或【 → 】 | E001    | 调节起重机钢丝绳倍率;              |  |
| 率      | 按【确定】              | F200    | 进入仪表内置放大器放大倍数设置;         |  |
| 4 输入仪表 |                    | F200    | 显示仪表内置放大器放大倍数为 200 倍;    |  |
| 内置放大器  | 按【 ↑ 】或【 ↓ 】或【 → 】 | F200    | 调节传感器内置放大器放大倍数;          |  |
| 放大倍数   | 按【确定】              | Е Н — — | 退出;                      |  |

5. 标定完毕后,把显示板上 S1 【设置 1】 【设置 2】 拨位开关选择 off 处。

## 第七章 其他参数设置

打开仪表前盖板,标定 A 钩时把主板上 S1【设置 1】拨位开关选择 on 处,S1【设置 2】拨 位开关选择 off 处;

标定 B 钩时把主板上 S1【设置 2】拨位开关选择 on 处, S1【设置 1】拨位开关选择 off 处;

其余标定过程通用;

设置完毕后,把主板上 S1 【设置 1】【设置 2】拨位开关选择 off 处。

7.1 运行参数1设置

在"HP--"下,按【确定】进入运行参数1设置

| 步骤    | 操作                 | 显示      | 注释                    |
|-------|--------------------|---------|-----------------------|
| 1 输入起 |                    | H 0 2 0 | 显示当前起重机额定载荷为 20t;     |
| 重机额定  | 按【 ↑ 】或【 ↓ 】或【 → 】 | H020    | 调节起重机额定载荷, lt 调节量;调节到 |
| 载荷    |                    |         | 020;                  |
|       | 按【确定】              | L 90    | 进入预警点设置;              |
| 2设置预  |                    | L 90    | 显示当前起重机预警点 90%;       |
| 警点    | 按【 ↑ 】或【 ↓ 】       | L 90    | 调节预警点,1%的调节量;调节到90;   |
|       | 按【确定】              | n 1 0 5 | 进入延时报警点设置;            |

| 3设置延  |              | n 1 0 5 | 显示当前延时报警点为 105%;       |
|-------|--------------|---------|------------------------|
| 时报警点  | 按【 ↑ 】或【 ↓ 】 | n 1 0 5 | 调节延时报警点,1%的调节量,调节到105; |
|       | 按【确定】        | o 3.0   | 进入继电器延时时间设置;           |
| 4 设置继 |              | o 3.0   | 显示开启延时时间为 3.0s;        |
| 电器延时  | 按【 ↑ 】或【 ↓ 】 | o 3.0   | 调节继电器开启延时时间,调节到 3.0;   |
| 时间    | 按【确定】        | P120    | 进入立即报警点设置;             |
| 5 设置立 |              | P 1 2 0 | 显示立即报警点为 120%;         |
| 即报警点  | 按【 ↑ 】或【 ↓ 】 | P120    | 调节立即报警点,1%的调节量,调节到120; |
|       | 按【确定】        | Е Н — — | 退出                     |

7.2 运行参数 2 设置

在"LP--"下,按【确认】进入运行参数2设置

| 步骤    | 操作           | 显示      | 注释                |
|-------|--------------|---------|-------------------|
| 1 设置分 |              | LA 1    | 显示当前分度值为1;        |
| 度值    | 按【 ↑ 】或【 ↓ 】 | LA 1    | 调节分度值,调节为1;       |
|       | 按【确定】        | L b 2   | 进入手动置零范围设置;       |
| 2设置手  |              | Lb 2    | 显示手动置零范围为 4%;     |
| 动置零范  | 按【 ↑ 】或【 ↓ 】 | Lb 2    | 开启手动置零功能,选择为4%;   |
| 围     | 按【确定】        | LC 1    | 进入开机零点范围参数设置;     |
| 3设置开  |              | LC 1    | 显示开机零点范围为 0%FS;   |
| 机零点范  | 按【 ↑ 】或【 ↓ 】 | LC 1    | 调节开机零点范围,选择为0;    |
| 围     | 按【确定】        | Ld 2    | 进入零点跟踪范围设置;       |
| 4 设置零 |              | Ld 2    | 显示当前零点跟踪范围 2 e;   |
| 点跟踪范  | 按【 ↑ 】或【 ↓ 】 | Ld 2    | 调节零点跟踪范围,选择为2;    |
| 围     | 按【确定】        | LEH3    | 进入滤波参数设置;         |
| 5 设置滤 |              | L E H 3 | 显示滤波系数强;          |
| 波参数   | 按【↑】或【↓】     | L E H 3 | 调节滤波系数;调节到H3;     |
|       | 按【确定】        | LFH1    | 进入显示模数参数设置;       |
| 6 设置显 |              | LFH1    | 显示模式参数            |
| 示模式参  | 按【 ↑ 】或【 ↓ 】 | LFH1    | 调节显示模式设置;调节到 H1;  |
| 数     | 按【确定】        | LHH1    | 进入显示分辨率设置         |
| 7 设置显 |              | LHH1    | 进入显示分辨率设置         |
| 示分辨率  | 按【↑】或【↓】     | LHH1    | 调节显示分辨率设置;调节到 H1; |
|       | 按【确定】        | ЕН——    | 退出                |

## 7.3 4-20mA 输出 DA 参数偏差值设置

在"YP--"下,按【确定】进入参数设置

|       | , , , , , , , , , , , , , , , , , , , , |              |                        |
|-------|-----------------------------------------|--------------|------------------------|
| 步骤    | 操作                                      | 显示           | 注释                     |
| 1 设 置 |                                         | = 4 9 9      | 显示 DA 零点的偏差值;          |
| DA 零点 | 按【 ↑ 】或【 ↓ 】或【 → 】                      | = 4 9 9      | 调节DA零点的偏差值,使DA输出       |
| 的偏差值  |                                         |              | 4.00mA;                |
|       | 按【确定】                                   | $\equiv$ 499 | 进入 DA 满量程的偏差值设置;       |
| 2 设 置 |                                         | ≡499         | 显示 DA 满量程的偏差值;         |
| DA 满量 | 按【 ↑ 】或【 ↓ 】或【 → 】                      | ≡499         | 调节 DA 满量程的偏差值, 使 DA 输出 |
| 程的偏差  |                                         |              | 20.00mA;               |
| 值     | 按【确定】                                   | Е Н — —      | 退出;                    |
|       |                                         |              |                        |

# 第八章 参数设置菜单说明

#### 参数选择菜单

| 序号 | 显示      | 参数说明     | 参数注释                      |
|----|---------|----------|---------------------------|
| 1  | A P — — | 零点参数设置   | 按【确定】进入零点参数设置菜单           |
| 2  | СР——    | 满度标定参数设置 | 按【确定】进入满度标定参数设置菜单         |
| 4  | НР——    | 运行参数1设置  | 按【确定】进入运行参数1设置            |
| 5  | L P — — | 运行参数2设置  | 按【确定】进入运行参数 2 设置          |
| 6  | Y P     | 时间参数设置   | 按【确定】进入 4-20mA 输出 DA 参数设置 |
| 8  | E H     | 退出       | 按【确定】退出参数设置               |

#### 零点参数设置菜单

| 序号 | 显示   | 参数说明    | 参数注释         |
|----|------|---------|--------------|
| 1  | АНХ  | 选择标定模式  | X=1 模拟标定模式;  |
|    |      |         | X=2 实际标定模式;  |
| 2  | bnoL | 传感器零点标定 | 空载并稳定后按【确定】; |

#### 模拟满度设置菜单

| 序号 | 显示       | 参数说明     | 参数注释                      |
|----|----------|----------|---------------------------|
| 1  | CX.XX    | 传感器灵敏度设置 | 设置范围: 0.50mV/V — 3.50mV/V |
| 2  | d X X X  | 传感器额定载荷设 | 设置范围: 1t-600t;            |
|    | <u> </u> | 置        | 此输入为传感器额定载荷;              |
| 3  | ЕХХХ     | 起重机钢丝绳倍率 | 设置范围: 1-100;              |
|    |          | 设置       |                           |
| 4  | FXXX     | 传感器内置放大器 | 设置范围: 1-250;              |
|    |          | 放大倍数设置   |                           |

### 实际满度设置菜单

| 序号 | 显示   | 参数说明     | 参数注释                 |
|----|------|----------|----------------------|
| 1  | UXXX | 加载标定重量值设 | 设置范围: 1t-600t;       |
|    |      | 置        | 加载标定重量值,越接近满量程越好,待稳定 |
|    |      |          | 后按【确定】;              |

#### 运行参数1设置菜单

| 序号 | 显示      | 参数说明      | 参数注释               |
|----|---------|-----------|--------------------|
| 1  | нххх    | 起重机额定载荷(净 | 设置范围: 1t-600t;     |
|    |         | 重)设置      |                    |
| 2  | LXX     | 预警点设置     | 设置范围: 85%—95%;     |
| 3  | n X X X | 延时报警点设置   | 设置范围: 100% — 110%; |
| 4  | o X.X   | 报警点延时时间设  | 设置范围: 0.1s-9.9s    |
|    |         | 置         |                    |
| 5  | PXXX    | 报警点设置     | 设置范围: 115%—130%;   |

#### 运行参数2设置菜单

| 序号 | 显示   | 参数说明     | 参数注释                        |
|----|------|----------|-----------------------------|
| 1  | LA X | 分度值设置    | 设置参数: 1, 2, 5, 10, 20;      |
| 2  | LbXX | 手动置零范围设置 | 设置参数: 0%, 4%, 10%, 20%, ON; |
| 3  | LCXX | 开机零点范围设置 | XX=00%FS;                   |
|    |      |          | XX= 2 2%FS;                 |
|    |      |          | XX = 4.4% FS;               |
|    |      |          | XX=10 10%FS;                |
|    |      |          | XX=20 20%FS;                |
| 4  | Ld X | 零点跟踪范围设置 | X=1 1.0e; X=6 6.0e;         |
|    |      |          | X=2 2.0e; X=7 7.0e;         |
|    |      |          | X=3 3.0e; X=8 8.0e;         |
|    |      |          | X=4 4.0e; X=9 9.0e;         |
|    |      | ,        | X=5 5.0e; X=10 10.0e;       |
| 5  | LEHX | 滤波参数设置   | X=0 关闭滤波                    |
|    |      |          | X=1 滤波系数低                   |
|    |      |          | X=2 滤波系数中                   |
|    |      |          | X=3 滤波系数高                   |
| 6  | LFHX | 显示模式设置   | X=1 重量;                     |
|    |      |          | X=2 百分比;                    |
|    |      |          | X=3 内码;                     |
| 7  | LHHX | 显示分辨率设置  | X=1 低分辨率;                   |
|    |      |          | X=2 高分辨率;                   |

#### 4-20mA 输出 DA 参数偏差值设置菜单

| 序号 | 显示           | 参数说明       | 参数注释           |
|----|--------------|------------|----------------|
| 1  | = 4 9 9      | DA 零点的偏差值设 | 设置范围: 000—999; |
|    |              | 置          |                |
| 2  | $\equiv$ 499 | DA 满量程的偏差值 | 设置范围: 000—999; |
|    |              | 设置         |                |

# 第九章 常见故障及解决方法

 1、故障现象: 仪表通电无显示,内部指示灯不亮 可能原因:可能为保险丝烧断,或无交流电压输入,或是仪表电源损坏。
 解决办法:更换保险丝,检查有无交流电压输入,检查仪表电源有无烧坏痕迹,更换专 用电源部件。

- 2、故障现象: 仪表通电无显示,内部指示灯亮可能原因:可能仪表主芯片损坏。
  解决办法:更换主芯片。
- 3、故障现象: 内置讯响器超载后不叫

可能原因:讯响器损坏。 解决办法:更换讯响器。

- 4、故障现象:加重后,仪表数据显示为0。可能原因:可能为传感器接线错误,或传感器安装不正确。解决办法:请说明书上正确接线,检查传感器受力点和受力方向是否正确。
- 5、故障现象:开机后,仪表重量显示不正常可能原因:可能为传感器安装不正确,或标定不正确。解决办法:检查传感器受力点和受力方向是否正确,或重新进行标定。
- 6、故障现象:开机后,仪表显示 Err 1可能原因:可能为传感器信号超过仪表最大接收范围。解决办法:重新启动仪表或更换传感器。
- 7、故障现象:称重中,仪表显示 Err 2 可能原因:可能为重量显示溢出。解决办法:重新对仪表进行设置。
- 8、故障现象:称重中,仪表显示 Err 3 可能原因:可能为百分比显示溢出。解决办法:重新对仪表进行设置。

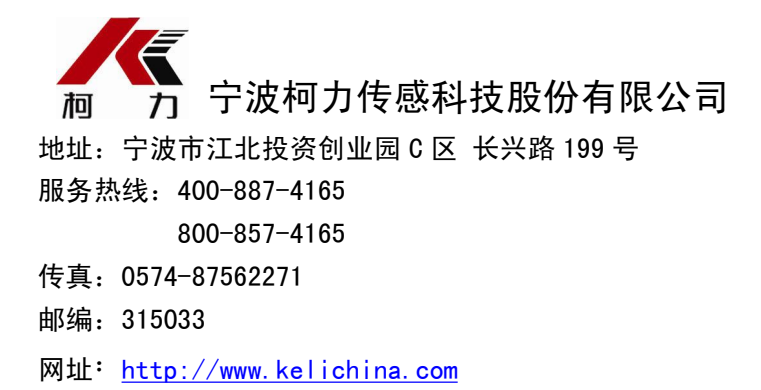